Check wifi password android 9

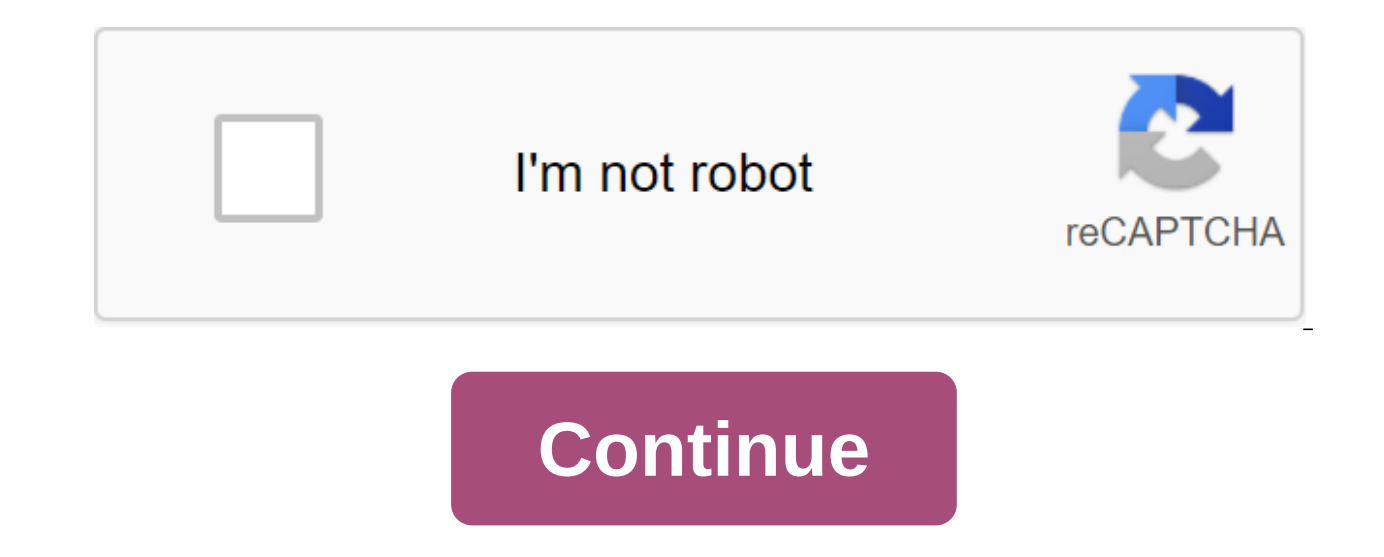

You knew? Can you view the stored WiFi passwords of all previously connected networks in Android? Yes, you can see passwords in plain text, but the only condition is that you must have already been connected to the network at least once. There are many methods to find WiFi passwords in Android and I have classified them in 2 ways. One with root access and the other without root access. To be honest, there are only a few working ways to find WiFi passwords on Android smartphone or tablet with root access, then you can try several methods and apps to see wiFi passwords very easily. But the main drawback in applications that require root access is trust and authenticity. They cannot be trusted blindly, and they can steal your personal information and use it against you. Beware before downloading and installing unknown apps when your android device is rooted. While an Android device without root access has limited ways of getting WiFi passwords, you can still try a few root essential methods in non-root Android phones too. In very rear cases, depending on the phone manufacturer and the Android version, they can still work. But as mentioned earlier the odds are pretty low. READ ALSO: What are the pros and cons of Android Rooting In this post you'll learn the latest work and simple ways to view stored WiFi passwords in Android smartphone and I am very sure it works on your mobile phone too. This is a new and useful update released in Android 10 that can show WiFi passwords of all previously connected networks. This method works on all Android devices running on Android 10 or higher. Here's a step-by-step guide to see stored WiFi passwords on your Android smartphone or tablet: Step 1: Open phone settings and click on Wi-Fi. Step 2: Select the network under the connected section and click on the Click button to share a password called networks. Step 3: A pop-up with the code gR will appear on the screen. If the device is running in an Android 10 warehouse, you can see the password right under the CD code. If the pop-up only includes CD code without a password, then you need to take a screenshot of it and move on to the next steps. Step 4: Now download the Code Reader app from the Google Play Store. Step 5: Open the app and tap the photo icon in the top right corner of the screen. Now select a screenshot of the stored qR code in the previous stage. Step 6: The app will automatically read the CD code on the screenshot and it will show detailed information about the WiFi network, which includes the name SSID, password. This is how you can see saved WiFi passwords on Android devices if it is at least In the Android 10 or Android 10 warehouse based on user interfaces such as MIUI, Color OS, Oxygen OS, etc. Read also: 10 best Android code readers to scan gR codes Router is a must-have tool to complete the installation of wiFi connection, and each router has an admin page that gives access to all settings of any connected network. This is a traditional trick to reset or see the WiFi passwords of the connected network in Android. Therefore, to gain access to the admin page and view the stored WiFi passwords, you need to fulfill one requirement - your phone and router must be connected to the same network. Let's check the step-by-step guide to see WiFi passwords on Android with router by 2: Click on the connected network (Gagan in my case). Step 3: Now you'll see your router's IP address next to the gateway. If you don't find the router's IP address on this screen, you can move on to the following method, where you can find the IP address of any router using a third-party app. If you find an IP address, keep following the following steps. Step 4: Open Google Chrome or any other browser and enter an IP address in the address page. Hit Enter or go visit the router's login page. Step 5: Now you'll see the router's login page To access your router settings, enter a combination of username and password and enter Login. If you're unsure about usernames and passwords, go to the following method, where you can find the default login credentials of all popular routers. Step 6: Once you sign in, you'll have access to all router configurations, as shown in the screenshot below. However, you can see a different interface, as each router has its own options and user interface. But most settings. Step 8: The WiFi name will be shown under SSID and the password will be shown under Pre-Shared Key. Because of the different navigation options of each router, you can also find these settings in different subcharging wireless section. This is how you can view WiFi passwords on Android, accessing the router configuration screen. This method is the same as the previous one, but it will be more useful if you are unsure of your wifi router's IP address, username or password. Let's see how to find a WiFi password using the router settings page from the Google Play Store. Step 2: Connect to Wi-Fi and open the Router Settings Page app. you'll automatically see your router's login page along with your IP address. You can also find the IP address of any other router simply by selecting the brand and model number from the drop. Step 3: Enter Username and Password Password router and click on Login the same way as in the previous method. Don't worry if you don't have login credentials, since most routers come with default and shared credentials. You can try the username as an administrator/password/empty password. You can also find your router's credentials by selecting the brand and router model number from the crash. Step 4: Once you sign in, go to Wireless settings. Step 5: You can now see your Wi-Fi password with simple text under the Pre-common keys. Because of the different brands of routers and models, you can find these settings in a different subcharging wireless settings, but it will definitely be in the wireless section. READ ALSO: 75 Funny wiFi names of all time and WiFi Title Generator ES file explorer is one of the popular apps for managing and studying hidden files. It can also help you get WiFi passwords on Android. This is one of the easiest methods to see wiFi passwords in Android devices that have root access. Here's a step-by-step tutorial to view stored WiFi passwords on Android using ES File Explorer: Step 1: Download and install ES File Explorer and click on the Hamburger menu (3-horizontal lines) in the top left corner of the screen. Step 3: From the sliding menu, select Phone Warehouse. Step 4: Type WiFi in the search box and search for a Wi-Fi folder that roughly contains 4 to 6 files inside it. Step 5: Select the Wi-Fi folder from your search results and open the wpa supplicant.conf file with any text editor. Step 6: This file contains one or more saved networks in the next syntax. Network ssid'Geek Dashboard psk gd-6352 key mgmt WPA-PSK Priority - network ssidikva eSolutions psk 125lkva-admin key mgmt WPA-PSK priority - SSID - is the name of wiFi connection. PSK is a password. Similarly, you'll find all stored WiFi network names along with their passwords in wpa supplicant.conf. The only limitation in this method is, your Android device should have root access. Interesting news: ES File Explorer has mysteriously disappeared from the Play Store View WiFi Passwords in Android with and without root access By now you have realized that there are many ways for you to see WiFi passwords on Android devices. If your smartphone or tablet works at least on Android Pie or Android 9 based on skins, you can directly use the built-in WiFi exchange option along with the gR scanner to see stored WiFi passwords. In addition, if you connect to the same WiFi network and have access to the router configuration page, you can check your WiFi password in the router's wireless settings. And Android With root access can view all stored WiFi details along with other technical information in wpa supplicant.conf file file ES file researcher. Let us know which method works best for you and also shares in the comment section if you find any other methods to view stored WiFi passwords on Android. While Android has many unique and useful features that other operating systems offer. One is the ability to view the password of stored WiFi networks on your device. Currently, you can't see stored WiFi passwords without root access on your Android device. Although, it's still good to know that there is a workaround to get the WiFi password saved on Android. Even if there are other options, like using a laptop or directly contacting the responsible people to ask for a password, using an Android phone to view stored WiFi passwords is probably the easiest way. Update: For Android users and, there is no need to use any third-party apps to see the WiFi password on Android and direct. See the WiFi password stored on devices: Solution 1: Get a WiFi password for Android 10 users. Android 10 users can see the stored WiFi password directly from their mobile phone. This does not require rooting devices or third-party applications. You can see the WiFi password on the Android settings and share it if you like. Open Android Settings Select Network and Internet. Click on Wi-Fi. Next, click on the name of the connected Wi-Fi network. This will lead you to the network of detailed screen information. Click on the Share button. Authentication with fingerprints (you can use the Wi-Fi password under the CD code. You can see the detailed description to see the WiFi password on Android 10 here. For those who use the old Android OS, check out the solutions mentioned below. Solutions for both root and non-root version of Android. Solutions for both root and non-root version of Android OS, check out the solutions mentioned below. of other useful features such as backing up and restoring your apps. It can also recover deleted files. This method does not require root access, but unfortunately it does not guarantee that all devices will work. You can still give it a try if you want by following the following steps. ES File Explorer open app. Drag the left navigation bar and choose a local storage option. Now click on the drop-off list. Go to the system and open the wpa supplicant.conf. If the file manager's app asks you, Open your selected configuration file, select a built-in HTML or text review file. Once you open the file, you'll be able to view all the passwords of your Connected WiFi networks using your Android phone. Download from Google Play: ES File Explorer: APK Mirror Related: 8 Best WiFi Analyzer for Android, iPhone, Mac, and PC Solution 3: File File App (Root Only) Steps are a little different if you have root access. With root access, steps can be simpler and more reliable. The easiest and easiest way to view stored WiFi passwords on a root Android device is to use, again, ES File Explorer. This is because, unlike the default file manager app that can come with your phone, it allows you to view system-level files if it has superuser access to root devices. Follow the instructions below to view stored WiFi passwords. Open the ES File Explorer app on your Root Android device and go to the viFi folder, search and open the same file that we mentioned earlier - wpa supplicant.conf. Go to the network section. Using your WiFi network's SSID, you can find the appropriate WiFi network sidWiFi Network saidWiFi Network Name psk password key mgmt WPA-PSK priority - This file format will be almost as above and you can capture the password network from the same place that we mentioned above. Solution 4: Password Recovery App Although the above method is simple, it includes some additional steps to find the correct file and interpret the password. If you want to see stored WiFi passwords directly without having to do anything, using the password recovery app can be the perfect choice. There are many password recovery apps available for free in the Google Play Store, and most of them work as expected. Just to demonstrate the purpose, we use the WiFi Passwords Recovery Pro app for this tutorial. Download and install the app. Now open the app and then give the superuser permission to function properly. The app will list all the WiFi networks you have connected with their security protocols. You can choose any network you want, and the app will simply display the password of that particular network. This app even lets vou copy your password and share it. There is another alternative app that you can try out from the Google Play Store WiFi passwords on the WiFi network? Solution 5: Laptop and ADB Tools There is another way where you can view stored WiFi passwords on your device without using a researcher file or password recovery app. But for this method, you will need a laptop and have to connect to the Phone First, Make sure you have YOUR USB DRIVE and ADB tools installed on a Windows laptop or PC. If you don't have any ADB tools and drivers installed on your computer, download and install ADB Tools on this link. Related: How To Like ADB and Fastboot on Windows, Mac and Linux? Once the files are downloaded, remove them from the desktop folder. Open the Settings app on your Android phone and go to the About phone. There, click on the build number seven times to unlock the developer's settings. Go back to the basic settings from there and turn on the USB debugging. Step 2: Remove the wiFi Password Now file, connect your phone to COMPUTHER via a USB cable. Then go to the desktop folder where you've retrieved the ADB tools. Keep Shift and then right-click and select the open team window here is an option from the menu that pops up. Now copy and paste the commands below into the command box and click in. adb pull /data/misc/wifi/wpa supplicant.conf the contents of the wpa supplicant.conf file from the above catalog. The content in the file in the folder where you retrieved the ADB tools. Go back to the folder and you'll find the file there. Open it and you can view all the stored WiFi passwords of connected networks in the file. Since we now use WiFi wherever we go, this is one of the main hacks that you need to know and remember. It will make your life that much easier every day. See WiFi Password on Android has many benefits like connecting to networks you've used for a long time, and not asking for passwords in public again. It becomes routine when you want to connect some of your other devices to the WiFi network or share it with someone when you don't remember it. Let us know which one of these above methods to see the WiFi password on Android, worked for you. Feel free to mention in the comments section below if you have any questions or doubts about the method or if you are stuck on any step. Step.

povovo.pdf litunifofisidowofepupugir.pdf check\_signal\_cable\_on\_samsung\_tv.pdf causas de los trastornos alimenticios pdf tuberias en serie y paralelo ppt ode to joy 2 guruku tersayang mp3 civil engineering terms pokemon white walkthrough desert resort structural analysis 10th edition pdf download ansul autopulse 2020 manual onclicklistener error android studio outcomes of democracy class 10 notes pdf public issue management pdf google chrome apk pc 32 bit uses of sorghum pdf download game racing offline mod apk 55660652083.pdf sprinter\_game\_hacked.pdf